คู่มือการใช้งานโทรศัพท์ Yealink รุ่น T31P

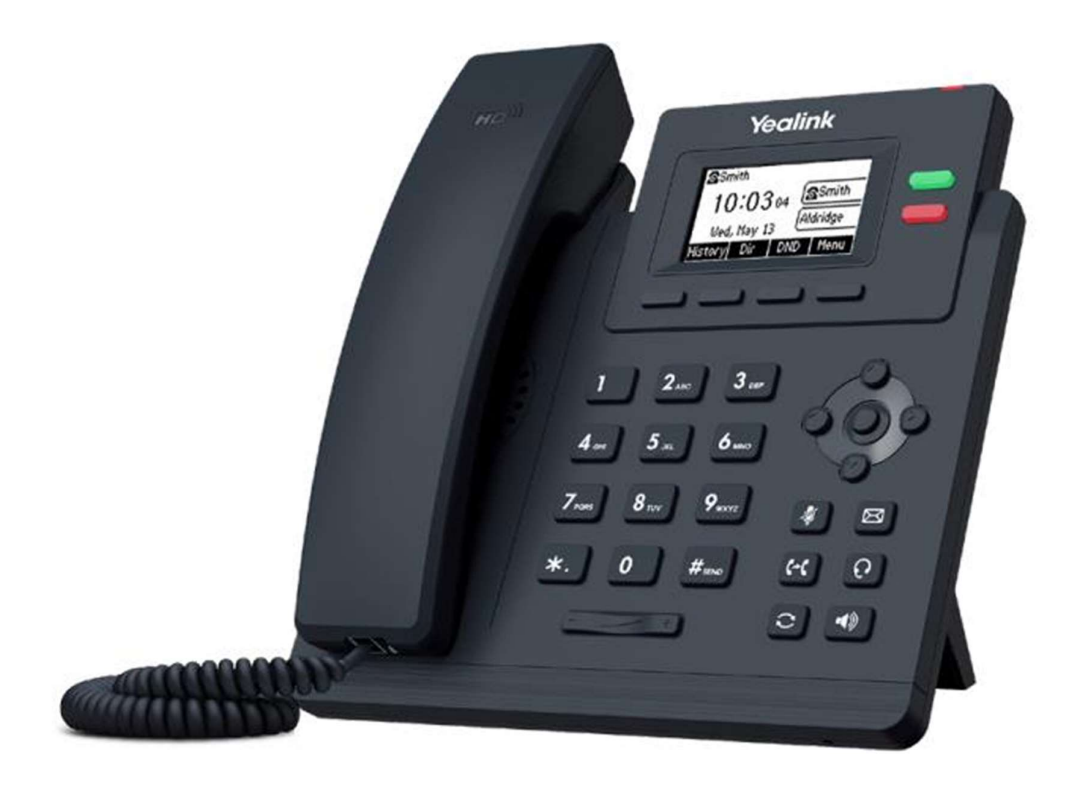

งานอาคาร วิศวกรรมและและซ่อมบำรุง คณะทันตแพทยศาสตร์ มหาวิทยาลัยสงขลานครินทร์ ปุ่มและรายละเอียดการทำงานของโทรศัพท์

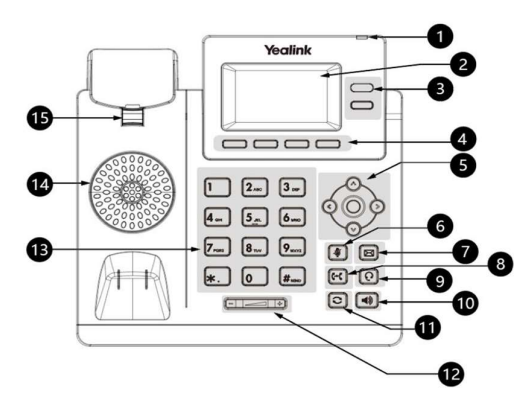

| No. | อุปกรณ์          | รายละเอียดการทำงาน                                            |
|-----|------------------|---------------------------------------------------------------|
| 1   | ไฟ LED แสดงสถานะ | แสดงสถานะเมื่อมีสายโทรเข้า สายไม่ได้รับ หรือมีข้อความเสียง    |
| 2   | หน้าจอโทรศัพท์   | หน้าจอแสดงไอคอนสถานะต่าง ๆ ของโทรศัพท์                        |
| 3   | ປຸ່ມ Line        | ปุ่มแสดงสถานะของสาย ควบคุมการโทรเช่น การโทรด่วน หรือCall Flip |
| 4   | ປຸ່ມ Soft Keys   | ปุ่ม Function ใต้จอ จะเปลี่ยนตามสถานะการใช้งาน ณ ขณะนั้น      |
| 5   | ปุ่ม Navigator   | ใช้สำหรับเลื่อนเมนูขึ้น, ลง, ซ้าย, ขวา และ OK                 |
| 6   | ປຸ່ม Mute        | ปิด - เปิดไมค์โครโฟน                                          |
| 7   | ปุ่ม Message     | สำหรับเข้าถึงข้อความเสียง                                     |
| 8   | ปุ่ม Trans       | ปุ่มโอนสาย                                                    |
| 9   | ປຸ່ม Headset     | ใช้เมื่อมีการต่อ Headset                                      |
| 10  | ປຸ່ม Speaker     | เปิด – ปิดลำโพง                                               |
| 11  | ປຸ່ມ Redial      | โทรซ้ำเบอร์ล่าสุด                                             |
| 12  | ປຸ່ມ Volume      | ปรับระดับเสียง                                                |
| 13  | แป้นกดตัวเลข     | ใช้สำหรับกดหมายเลขโทรออก หรือใส่ตัวเลขในเมนูต่าง ๆ            |
| 14  | ลำโพงสนทนา       | ใช้ในการฟังเสียงปลายสายขณะสนทนากรณีใช้ Speakerphone           |
| 15  | Reversible Tab   | ที่ป้องกันหูฟังหล่น ในกรณีที่ใช้แขวนผนัง                      |

## ไอคอนแสดงสถานะ

| Icons | Description                       | lcons        | Description          |
|-------|-----------------------------------|--------------|----------------------|
|       | Wired network is unavailable      | DND          | Do Not Disturb (DND) |
| ۵j    | Wired network is unreachable      | A            | Phone Warning        |
| ••    | Speakerphone (hands-free)<br>mode | Ą            | Keep Mute            |
| (     | Handsetmode                       | ¤Ø×          | Ringer volume is 0   |
| G     | Headset mode                      | 6            | Phone Lock           |
| 00    | Voice Mail                        | $\checkmark$ | Missed Calls         |
|       | Text Message                      | ¢            | Call Forward         |
| AA    | Auto Answer                       |              |                      |

#### การโทรออก (Placing a Call)

ยกหูโทรศัพท์ หรือ กดปุ่ม 🔳 จากนั้นกดหมายเลขที่ต้องการติดต่อ แล้วรอสักครู่ หรือกดปุ่ม Call บน Soft Keys

| <u>การโทรภายในวิทยาเขต</u> :   | กดหมายเลขภายใน 4 หลัก       |                         |
|--------------------------------|-----------------------------|-------------------------|
| <u>การโทรระหว่างวิทยาเขต</u> : | วิทยาเขตส่วนต่อขยายทุ่งใหญ่ | : กด 2 + (หมายเลขภายใน) |
|                                | วิทยาเขตหาดใหญ่             | : กด 3 + (หมายเลขภายใน) |
|                                | วิทยาเขตปัตตานี             | : กด 4 + (หมายเลขภายใน) |
|                                | วิทยาเขตตรัง                | : กด 5 + (หมายเลขภายใน) |
|                                | วิทยาเขตสุราษฎร์ธานี        | : กด 6 + (หมายเลขภายใน) |
|                                | วิทยาเขตภเก็ต               | : กด 7 + (หมายเลขภายใน) |

การโทรออกภายนอกมหาวิทยาลัย:

กด 0 และตามด้วยหมายเลขโทรศัพท์ปลายทาง (เฉพาะหมายเลขที่เปิดสิทธิการโทรสายนอกเท่านั้น)

#### การรับสาย (Answering a Call)

หยิบหูโทรศัพท์ขึ้นมา หรือ กดปุ่ม Speakerphone 極 หรือกดปุ่มที่มีไฟ LED สีเขียวกระพริบ

## การรับสายขณะสนทนา (Answering a Call When in a Call)

เมื่อมีสายเข้ามาในขณะที่กำลังสนทนากับสายอื่นอยู่ หน้าจอจะแสดงข้อมูลของสายใหม่ที่เข้ามา "coming call:......" กด Answer บน Soft Keys เพื่อรับสาย (*สายสนทนาก่อนหน้าจะถูกพักสายไว้ และสายที่เข้าใหม่มาจะกลายเป็นสายหลัก*)

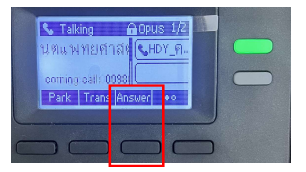

#### การวางสาย (Ending Call)

วางหูฟัง หรือกดปุ่ม EndCall บน Soft Keys

## การโทรซ้ำ (Redial)

กดปุ่ม 🖻 (Redial) สองครั้งเมื่อโทรศัพท์อยู่ในสถานะที่ไม่ได้ใช้งาน เพื่อโทรออกหมายเลขล่าสุด

#### การปิดเสียงไมโครโฟน (Call Mute)

- กดปุ่ม 衝 เพื่อปิดเสียงไมโครโฟนระหว่างการโทร
- กดปุ่ม 🕐 อีกครั้งเพื่อเปิดเสียงไมโครโฟน

## การโอนสาย (Call Transfer)

- 1. กดปุ่ม 여 หรือปุ่ม Trans บนหน้าจอระหว่างการโทร
- 2. ป้อนหมายเลขที่ต้องการโอนสายไป

# การตรวจสอบสายที่ไม่ได้รับ (Missed Call)

กรณีที่มีสายไม่ได้รับ จะมี LED สีแดงกะพริบ และหน้าจอจะแสดง New Missed Call

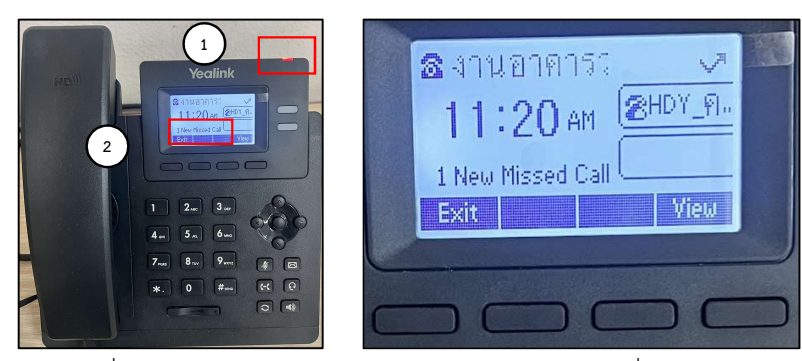

กดปุ่ม Soft Keys View เพื่อตรวจสอบหมายเลข หากต้องการดูรายละเอียดเพิ่มเติม View > Option > Detail

## การปรับระดับเสียง (Volume Adjustment)

กดปุ่ม 💷 💷 ขณะไม่ได้ใช้งาน เพื่อเพิ่มหรือลด*เสียงเรียกเข้า* 

กดปุ่ม 💷 🐨 <u>ในขณะสนทนา</u> เพื่อเพิ่มหรือลด*เสียงสนทนา* 

#### การสลับสายสนทนาระหว่างอุปกรณ์ (Call Flip)

# Smart Desk Phone → แอพพลิเคชัน Zoom บนโทรศัพท์

<u>รับสายเครื่องที่ 1 ด้วย Smart Desk Phone</u> เมื่อต้องการสลับไปที่ Zoom บนโทรศัพท์ ให้กดพักสาย ด้วยปุ่ม Hold บน Soft Keys เมื่อกด "Hold" แล้วสามารถวางหูได้ทันที

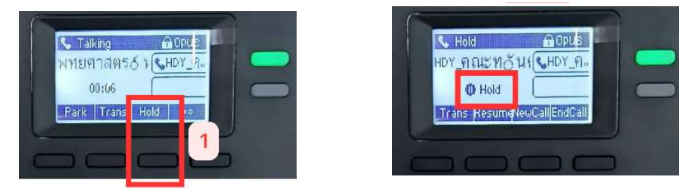

<u>เครื่องที่ 2</u> เปิดแอพพลิเคชัน Zoom บนโทรศัพท์ กดปุ่ม Switch หรือ 🖤 สายสนทนาจะสลับมาทันที

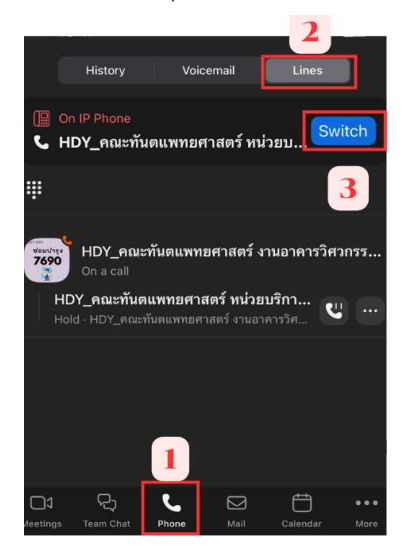

# แอพพลิเคชัน Zoom บนโทรศัพท์ → Smart Desk Phone

<u>รับสายเครื่องที่ 1 ด้วย</u> แอพพลิเคชัน Zoom บนโทรศัพท์ เมื่อต้องการสลับไปที่เครื่องอื่นให้กดพักสาย (Hold)

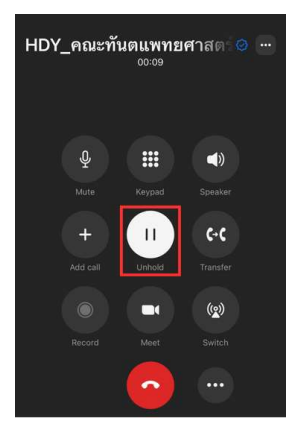

<u>เครื่องที่ 2</u> เครื่อง Smart Desk Phone

- 1. รอให้ไฟแดงติดค้าง เปลี่ยนเป็น ไฟแดงกระพริบ
- 2. กดรับสายจากปุ่มที่ไฟสีแดงกระพริบ จากนั้นให้ยกหูโทรศัพท์ จะทำให้สายสนทนาสลับมาทันที

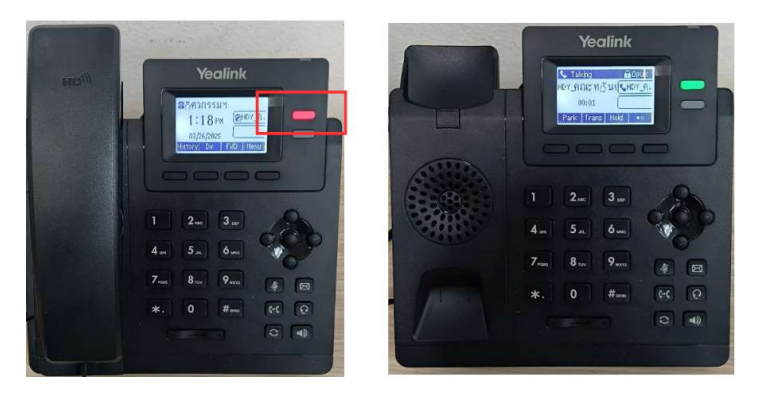

# การใช้ปุ่ม Line โทรด่วน

<u>วิธีตั้งค่าปุ่มโทรด่วน</u>

- 1. Menu > 2. Features > 4. Dsskey > 2. Line Key 2
- 2. Type: ใช้ < >เลื่อนไป SpeedDial และกดเลื่อนลง
- 2. Account ID: เลือก Line1 และกดเลื่อนลง
- 3. Label: ตั้งชื่อ (กดปุ่มที่ 2 บน Soft Keys เพื่อเปลี่ยนเป็นพิมพ์ตัวอักษร) และกดเลื่อนลง
- 4. Value: กดหมายเลขที่ต้องการตั้งโทรด่วน
- 5. กด Save

## <u>วิธีใช้งาน</u>

ยกหูโทรศัพท์ และ กดปุ่ม line ปุ่มที่ 2

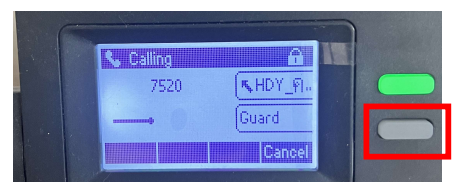

# ขั้นตอนการใช้งานลงชื่อเข้าใช้ระบบโทรศัพท์ UC บน Smartphone

1. ทำการติดตั้งแอพพลิเคชั่นโดยกดค้นหา "Zoom Workplace"

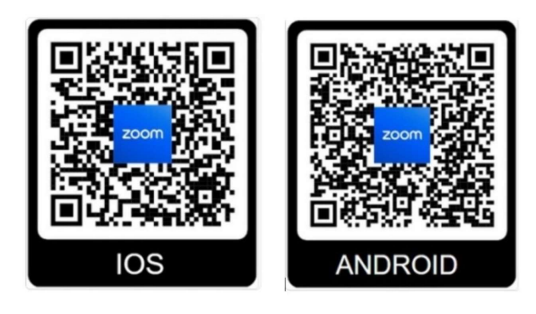

2. ทำการ Sign in ด้วย SSO และใส่ Company Domain เป็น "psu-th" ดังรูป

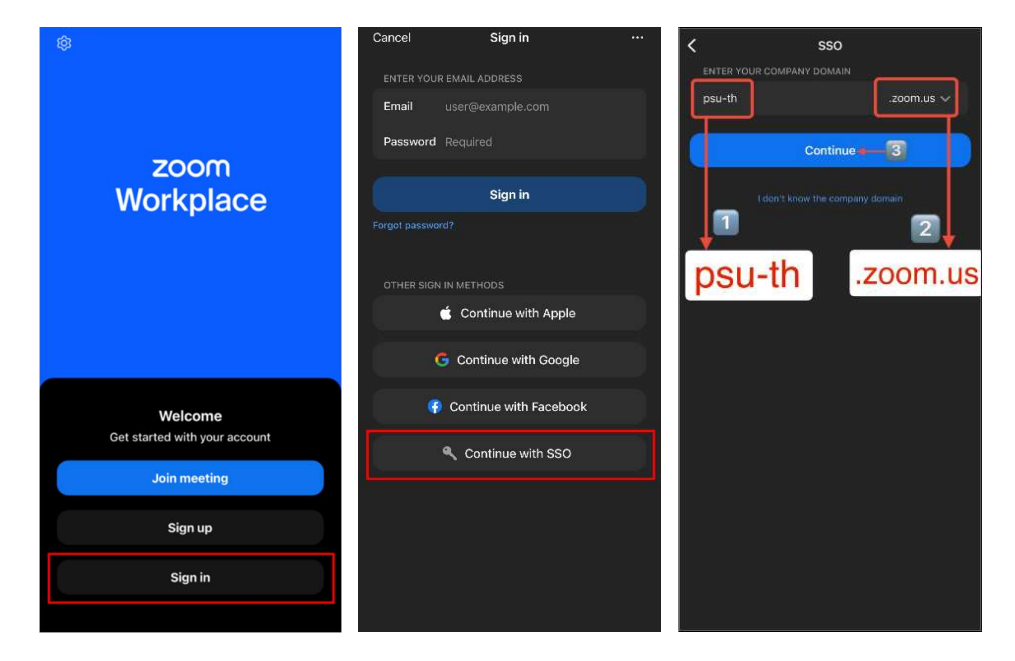

3.ลงชื่อเข้าใช้ด้วย email <u>สำหรับบัญชีส่วนงาน</u>\*

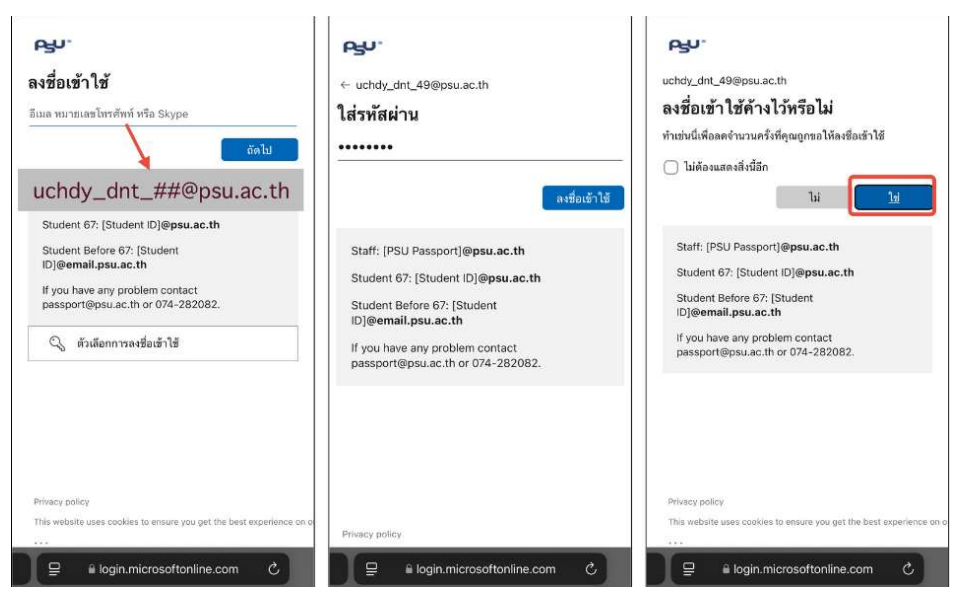

<u>หมายเหตุ</u> อีเมลและรหัสผ่านติดต่อรับที่งานอาคาร วิศวกรรมและซ่อมบำรุง 7690

#### ชั้น หมายเลขโทรศัพท์ หน่วยงาน อาคาร คลินิกรังสีดิจิทัล หอผู้ป่วย แลปทันตกรรม แลปนักศึกษา หน่วยพัฒนางานวิจัยและนวัตกรรม หน่วยปฏิบัติการเครื่องมือวิจัย สำนักงานจริยธรรมการวิจัยในมนุษย์ หน่วยจ่ายกลาง G งานอาคารวิศวกรรมฯ G หน่วยพัฒนาสื่อมัลติมิเดีย (โสตฯ) G คลินิกรวม 1 คลินิก CCDD ห้องผ่าตัด หน่วยเภสัชกรรม คลินิกรวม 2 คลินิกเฉพาะทาง ทันตกรรมประดิษฐ์ หน่วยเวชระเบียน สิทธิประโยชน์และลูกค้าสัมพันธ์ งานรักษาพยาบาล สำนักงานรพ.ทันตกรรม หน่วยเงินรายได้ คลินิกรวม 3 คลินิกทันตกรรมจัดฟัน คลังพัสดุ G หน่วยบริการกลาง G คลินิกเฉพาะทาง ทันตกรรมอนุรักษ์ คลินิกบริการทันตกรรม คลินิกบริการทันตกรรมนอกเวลา รปภ.

#### หมายเลขโทรศัพท์ภายในคณะทันตแพทยศาสตร์

| หน่วยงาน                                         | หมายเลขโทรศัพท์ | อาคาร | ชั้น |
|--------------------------------------------------|-----------------|-------|------|
| สาขาวิชาทันตกรรมประดิษฐ์                         | 7561            | 3     | 2    |
| สาขาวิชาทันตกรรมอนุรักษ์                         | 7571            | 3     | 2    |
| สาขาวิชาวิทยาการวินิจฉัยโรคช่องปาก               | 7581            | 3     | 2    |
| สาขาวิชาทันตกรรมป้องกัน                          | 7601            | 3     | 3    |
| สาขาวิชาศัลยศาสตร์ช่องปากและแม็กซิลโลเฟเชียล     | 7591            | 3     | 3    |
| หน่วยยุทธศาสตร์และพัฒนาองค์กร                    | 7522            | 3     | 3    |
| หน่วยคลัง                                        | 7525            | 3     | 3    |
| หน่วยพัสดุ                                       | 7526            | 3     | 3    |
| สาขาวิชาชีววิทยาช่องปากและระบบการบดเคี้ยว        | 7611            | 3     | 4    |
| ฝ่ายทันตสาธารณสุขชนบทภาคใต้                      | 7677            | 3     | 4    |
| หน่วยการศึกษาหลังปริญญา                          | 7531            | 3     | 5    |
| หน่วยสนับสนุนการศึกษา                            | 7530            | 3     | 5    |
| หน่วยโครงสร้างพื้นฐานและบริการด้านดิจิทัล        | 7541            | 3     | 5    |
| หน่วยพัฒนานวัตกรรมดิจิทัลและจัดการข้อมูลสารสนเทศ | 7758            | 3     | 5    |
| หน่วยบริหารและพัฒนาทักษะดิจิทัล                  | 7540            | 3     | 5    |
| โรงเรียนผู้ช่วยทันตแพทย์                         | 7701            | 3     | 6    |
| สำนักงานคณบดี1                                   | 7500            | 3     | 7    |
| หน่วยบริหารทรัพยากรบุคคล                         | 7518            | 3     | 7    |
| หน่วยประชาสัมพันธ์และการตลาด                     | 7567            | 3     | 7    |
| ห้องประชุม 1                                     | 7551            | 3     | 7    |
| ห้องประชุม 2                                     | 7552            | 3     | 7    |
| ห้องประชุม 3                                     | 7553            | 3     | 7    |
| ห้องประชุม 4                                     | 7554            | 3     | 7    |
| ห้องประชุม 5                                     | 7555            | 3     | 7    |
| ห้องประชุม 6                                     | 7556            | 3     | 7    |
| ห้องประชุมทีมบริหาร                              | 7557            | 3     | 7    |
| ห้องประชุมใหญ่                                   | 7558            | 3     | 7    |
| ห้องสัมมนา3                                      | 7559            | 3     | 7    |